## 予約をいつでもどこでも

## ー時保育⊘一時預かり予約サービス勢

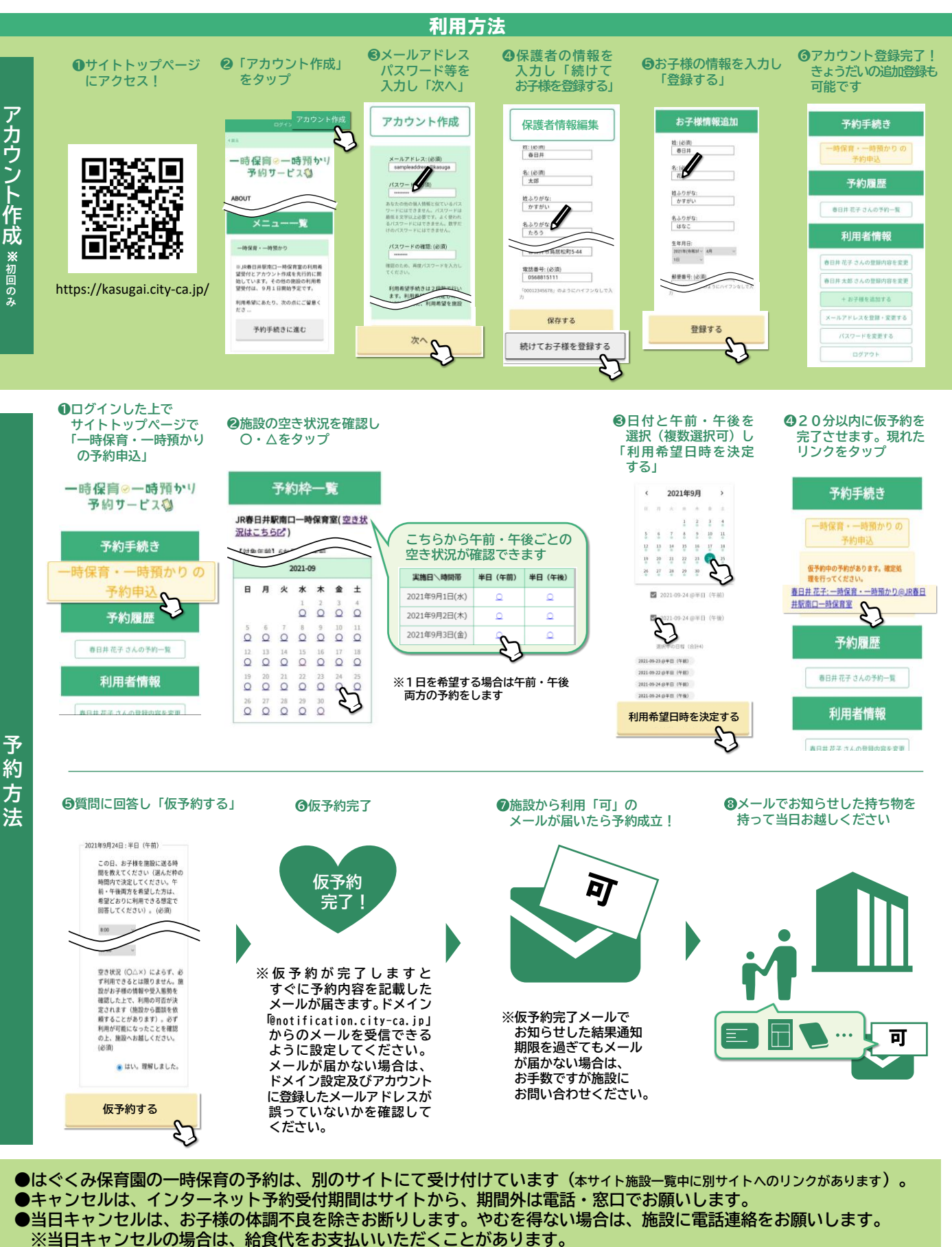

窓口・電話での予約も受け付けています。

発行 春日井市